#### ※國中導師及輔導老師管理系統※

## 壹、登入系統

開啟並登入 106 學年度桃連區高級中等學校免試入學網站

(網址:<u>https://tyc.entry.edu.tw</u>)(<u>http://210.61.13.37</u>),並點選『報名系統』, 『國中學校管理系統』

| 106學年<br>高級中<br>1<br>最新済息<br>報名系統    | <sup>實桃連區</sup><br>等學校免試入學            |                                             |                                               |
|--------------------------------------|---------------------------------------|---------------------------------------------|-----------------------------------------------|
| Home > 報名系統                          |                                       |                                             |                                               |
| 報名<br>系統 Sign Up                     |                                       |                                             |                                               |
|                                      | 2                                     |                                             |                                               |
| 桃連區應屆國中生                             | 國中學校管理系統                              | 招生學校管理系統                                    | <u>承辦學校管理系統</u><br><del>集體期点、接關点生、其本</del> 流制 |
| <del>物理國非認相國中及其他</del><br>已獲准變更就學國學生 | 一一一一一一一一一一一一一一一一一一一一一一一一一一一一一一一一一一一一一 | 場积水50%,积石学生夏科「駅示<br>統、錄取學生填報系統、報到學<br>生填報系統 | 来跟时代,仍里公道,要个良好<br>雄誕…                         |

待國中承辦人新增<u>導師及輔導老師帳號後</u>,方可登入。若密碼忘記,請聯絡國中 承辦人取得密碼。

| 中長號 |      |
|-----|------|
|     |      |
| 密碼  |      |
| 驗證碼 | 9107 |

# 貳、選填情況

| 選填情》 | 況 資料列<br>選填情況  | 印 密碼查詢                           |                |         |   |
|------|----------------|----------------------------------|----------------|---------|---|
|      | ABE 76 173 174 | [ <u>01班 (12人)</u> ] <u>02</u> 班 | (3人) 請輸入座號 搜尋  |         |   |
| 選填   | 情況             |                                  |                |         |   |
| No.  | 座號             | 姓名                               | 選填學校數<br>(志願數) | 未選填志願原因 |   |
| 1 0  | )1 一班          | 一號生                              | 8              |         | 編 |
| 2 0  | )2 一班          | 二號生                              | 3              |         | 編 |
| 3 0  | )3 李0          | D .                              | -(未登錄)         |         | 編 |
| 4 C  | 04 張〇          | D                                | 2              |         | 編 |
| 5 C  | )5 周0          | D                                | -(未登錄)-        |         | 編 |
| 6 C  | )6 陳X          | κ.                               | (未登錄)          |         | 編 |
| 7 0  | )7 李0          | þ                                | -(未登錄)-        |         | 編 |
| 8 0  | 8 張0           | D                                | -(未登錄)-        |         | 編 |
| 9 0  | 9 周0           | D                                | (未登錄)          |         | 編 |
| 10 1 | 10 李0          | D                                | (未登錄)          |         | 編 |
| 11 1 | 11 張〇          | )                                | (未登錄)          |         | 編 |
| 12 1 | 12 周0          | )                                | -(未登錄)-        |         | 編 |

導師及輔導老師登入後,即可查詢所管理之班級學生的選填狀況,若學生未選 填,亦可編輯未選填之原因。

| 國中填報系統                                                                                                    | ž        | 出       |                 |                |              |    |
|----------------------------------------------------------------------------------------------------|----------|---------|-----------------|----------------|--------------|----|
|                                                                                                    | 選填       | 情況      | 資料列印 密碼查詢       |                |              |    |
| 選谊情況                                                                                                    | <b>n</b> | → 選填    | 情況              |                |              |    |
| an standard and a standard and a standard an | NULL F   | # 1-# N | [01班 (12人)] 02班 | (3人) 請輸入座號 找   | 禄            |    |
|                                                                                                    | 選        | 具情》     | 比               |                |              |    |
|                                                                                                    | No.      | 座號      | 姓名              | 選填學校數<br>(志願數) | 未選填志願原因      |    |
|                                                                                                    | 1        | 01      | 一班一號生           | 9              |              | 編輯 |
|                                                                                                    | 2        | 02      | 一班二號生           | 3              |              | 編輯 |
|                                                                                                    | 3        | 03      | 李00             | -(未登錄)-        | ▼ 確認         |    |
|                                                                                                    | 4        | 04      | 張OO             | 2              | 就業           | 編輯 |
|                                                                                                    | 5        | 05      | 周OO             | -(未登錄)-        | 中輟           | 編輯 |
|                                                                                                    | 6        | 06      | 陳XX             | -(未登錄)         | 身心障礙<br>寄籍學生 | 編輯 |
|                                                                                                    | 7        | 07      | 李00             | -(未登錄)-        | 轉學           | 編輯 |
|                                                                                                    | 8        | 80      | 張OO             | -(未登錄)         | 重大傷病<br>其他   | 編輯 |
|                                                                                                    | 9        | 09      | 周〇〇             | -(未登錄)         |              | 編輯 |
|                                                                                                    | 10       | 10      | 李00             | -(未登錄)         |              | 編輯 |
|                                                                                                    | 11       | 11      | 3長OO            | -(未登錄)         |              | 編輯 |
|                                                                                                    | 12       | 12      | 周00             | -(未登錄)         |              | 編輯 |

## 參、資料列印

點選資料列印,可列印基本資料檢核表(T01)及報名志願選填核對表(T02)。

基本資料檢核表(T01):

|                                                                                                    | 进具 间况 資料                                                                         | 12月1日 省碼                                                                                     | ) 프 페                                                                              |                                                                    |                            |            |                                            |                                         |                  |
|----------------------------------------------------------------------------------------------------|----------------------------------------------------------------------------------|----------------------------------------------------------------------------------------------|------------------------------------------------------------------------------------|--------------------------------------------------------------------|----------------------------|------------|--------------------------------------------|-----------------------------------------|------------------|
| 資料列印                                                                                                    | ↑ 資料列印                                                                           | → 基本                                                                                         | 資料檢核表(T01)                                                                         |                                                                    |                            |            |                                            |                                         |                  |
| ranzanan kara anal kara tara sara sara<br>Ukuwan kara kara sara sara sara sara<br>Ukuwan kara kara kara sara sara sara<br>Mari kukuma tara kara kara sara | 列町功能列町,並参                                                                        | *老门下铅定值韵                                                                                     | 空流常刻印版面                                                                            | 請且接使用<br>。                                                         | 日瀏覽者                       | 播的         |                                            |                                         |                  |
| 亡县報表                                                                                                    | 紙張: A4, 直:                                                                       | 式(去除頁首/頁)                                                                                    | 尾可得較佳列印刻                                                                           | (果)                                                                |                            |            |                                            |                                         |                  |
| 基本資料檢核表(T01)                                                                                                    | 邊界:(上)10r                                                                        | nm 以下, (下)10                                                                                 | )mm 以下, (左)10                                                                      | mm 以下, (右)                                                         | 10mm                       | 以下         |                                            |                                         |                  |
| 報名志願選填核對表                                                                                                    | 列印前請務必先行預                                                                        | <mark>覽</mark> ,並調整適當                                                                        | 當邊界。                                                                               |                                                                    |                            |            |                                            |                                         |                  |
| (102)                                                                                                    | [01班 (12人)] 02班 (                                                                | 3人) 諸輸入座                                                                                     | 號 搜尋                                                                               |                                                                    |                            |            |                                            |                                         |                  |
|                                                                                                    | 406 846                                                                          |                                                                                              | - 677 -1-605 191-1                                                                 | ዮ እድተ 124/እ                                                        | D-4** 48:                  | n Katura 4 |                                            | (T04)                                   |                  |
|                                                                                                    | 100學主                                                                            | F度恍理區高                                                                                       | 6 微中寺 學 仪3                                                                         | <b>志</b> 試入學(副                                                     | <b>玩快</b> /{{}             | )學生者       | 8本頁科慨悦衣                                    | (101)                                   |                  |
|                                                                                                    | *Z12345                                                                          | 6780*                                                                                        |                                                                                    |                                                                    |                            |            | 列印時間:2                                     | 016/12/23 1                             | 7:32:            |
|                                                                                                    | 集報單位代碼                                                                           | 666666                                                                                       | 身分證字號                                                                              | Z123456                                                            | 780                        | 學號         | 750                                        | 001                                     |                  |
|                                                                                                    |                                                                                  |                                                                                              |                                                                                    |                                                                    |                            |            |                                            |                                         |                  |
|                                                                                                    | 學生姓名                                                                             | 一班                                                                                           | H一號生                                                                               | 班級                                                                 | 01                         | 座號         | 01                                         | 性別                                      | !                |
|                                                                                                    | 學生姓名<br>家長姓名                                                                     | 一班<br>一號家長                                                                                   | 田一號生<br>市內電話                                                                       | 班級<br>0312                                                         | 01<br>234567               | 座號         | 01<br>行動電話                                 | 性別<br>093111                            |                  |
|                                                                                                    | 學生姓名<br>家長姓名<br>郵遞區號                                                             | <u>一班</u><br>一號家長<br>201                                                                     | 田一號生<br>市內電話<br>通訊地址                                                               | 班級<br>0312<br>桃園市OO區                                               | 01<br>234567<br>(OO路-      | 座號<br>一段1號 | 01<br>行動電話                                 | 性別<br>093111                            |                  |
|                                                                                                    | 學生姓名           家長姓名           郵遞區號           出生年月日                               | <ul> <li>一班</li> <li>一號家長</li> <li>201</li> <li>090年</li> </ul>                              | H一號生<br>市內電話<br>通訊地址<br>01月02日                                                     | <ul> <li>班級</li> <li>0312</li> <li>桃園市OO區</li> <li>畢業學;</li> </ul> | 01<br>234567<br>(OO路-<br>校 | 座號<br>→段1號 | 01<br>行動電話<br>666666 市立X                   | 性別<br>093111<br>X國中                     |                  |
|                                                                                                    | 學生姓名           家長姓名           郵遞區號           出生年月日           特殊身分                | <ul> <li>一班</li> <li>一號家長</li> <li>201</li> <li>090年</li> <li>一般生</li> </ul>                 | 班─號生<br>市內電話<br>通訊地址<br>01月02日                                                     | 田級<br>0312<br>桃園市OO區<br>畢業學                                        | 01<br>234567<br>(OO路-<br>校 | 座號<br>一段1號 | 01<br>行動電話<br>6666666 市立X<br>就讀滿一學年        | 性別<br>093111 <sup>-</sup><br>X國中        | <u>男</u><br>1111 |
|                                                                                                    | 學生姓名           家長姓名           郵遞區號           出生年月日           特殊身分           繳費身分 | <ul> <li>一班</li> <li>一號家長</li> <li>201</li> <li>090年</li> <li>一般生</li> <li>失業勞工子女</li> </ul> | <ul> <li>田一號生</li> <li>市内電話</li> <li>通訊地址</li> <li>01月02日</li> <li>未報技優</li> </ul> | 班級 0312 桃園市OO區 畢業學                                                 | 01<br>234567<br>200路-<br>校 | 座號<br>一段1號 | 01<br>行動電話<br>6666666 市立X<br>就讀滿一學年<br>畢業年 | 性別<br>093111 <sup>-</sup><br>X國中<br>105 | 月<br>1111<br>5   |

報名志願選填核對表(T02)。

| 國中境報系統                                            |                 | 登出                                                                 |                                                             |                                              |                             |                          |           |        |              |                                  |                                      |      |
|---------------------------------------------------|-----------------|--------------------------------------------------------------------|-------------------------------------------------------------|----------------------------------------------|-----------------------------|--------------------------|-----------|--------|--------------|----------------------------------|--------------------------------------|------|
|                                                   | 遛               | 填情況                                                                | 資料列印                                                        | 密碼查                                          | ÌŬ                          |                          |           |        |              |                                  |                                      |      |
| 資料列印                                              |                 | → 資                                                                | 料列印 →                                                       | 志願選切                                         | 真核對表                        | E(T02)                   | 法古        | 停庙日    | 书 刻 單章 马里 百姓 |                                  |                                      |      |
| 工具報表<br>基本資料檢核表(T01)<br><b>報名志願選項核對表</b><br>(T02) | <b>列印</b><br>列印 | <b>中功能列印</b><br>紙張:<br>邊界:<br>〕前 <b>請務必</b><br>( <u>卅 (12人 )</u> ] | 1,並参考以下<br>A4. 直式 (去除]<br>(上)10mm 以下<br>先行預覽,並<br>02班(3人) 請 | 役定值設定<br>頁首/頁尾同<br>(下)10mm<br>個整適當邊<br>輸入座號. | ·適當列<br>可得較信<br>n 以下,<br>朝。 | 印版面。<br>圭列印效果<br>(左)10mm | )<br>1 DA | 下, (右) | 10mm 以下      |                                  |                                      |      |
|                                                   | *本              | 志願提供氦                                                              | 106學年度                                                      | 桃連區高                                         | 高級中                         | 1等學校                     | 免詞        | 式入學    | (試模擬);       | <b>志願選填核對表</b><br><sup>列印時</sup> | そ <b>(T02)</b><br>間:2016/12/23 17:32 | 2:59 |
|                                                   | 學?              | 主姓名                                                                | 一班一號生                                                       |                                              |                             | 性別                       | 男         | 生日     | 090-01-02    | 身分證統一編號                          | Z123456780                           |      |
|                                                   | 畢               | 業國中                                                                | 市立XX國中                                                      |                                              |                             | 斑級                       | 01        | 座號     | 01           | 特殊身分                             | 一般生                                  |      |
|                                                   | 繳               | 費身分                                                                | 失業勞工子女 邞                                                    | 转技優                                          |                             | 畢業年                      | 10        | 5      |              | 就讀滿一學年                           |                                      |      |
|                                                   | 聯               | 路電話                                                                | 031234567 / 09                                              | 31111111                                     |                             | 通訊處                      | 201       | 桃園市    | 100區00路-     | 段1號                              |                                      |      |
|                                                   | 選切              | 真志顧明細                                                              | 1                                                           |                                              |                             |                          |           |        |              |                                  |                                      |      |
|                                                   | 序               | 志願積分                                                               | 選填學                                                         | 校                                            |                             |                          |           |        | 選切           | 真科組                              |                                      |      |
|                                                   | 1               | 15                                                                 | 國立桃園高中                                                      | . c                                          | 普通科                         |                          |           |        |              |                                  |                                      |      |
|                                                   | 2               | 15                                                                 | 國立武陵高中                                                      | <b>,</b>                                     | 普通科                         |                          |           |        |              |                                  |                                      |      |
|                                                   | 3               | 15                                                                 | 國立中壢高商                                                      | 6 i                                          | 商業經                         | 営科                       |           |        |              |                                  |                                      |      |
|                                                   | 4               | 15                                                                 | 國立中壢高商                                                      | 6                                            | 國際貿                         | 易科                       |           |        |              |                                  |                                      |      |
|                                                   | 5               | 15                                                                 | 國立中壢高商                                                      | 6 1                                          | 資料處                         | 理科                       |           |        |              |                                  |                                      |      |
|                                                   | 6               | 15                                                                 | 國立臺北商業                                                      | 「大學」                                         | 國際貿                         | 易科                       |           |        |              |                                  |                                      |      |
|                                                   | 2               | 15                                                                 | 又漂外語大學                                                      |                                              | 央國語.<br>添知利                 | 又科                       |           |        |              |                                  |                                      |      |
|                                                   | 9               | 12                                                                 | 國立 偏僻高日<br>國立中 堪高商                                          | - 1<br>R 5                                   | 夏前小子<br>综合高の                | ф                        |           |        |              |                                  |                                      |      |
|                                                   |                 |                                                                    |                                                             | = 分頁 =                                       | ==                          |                          |           |        |              |                                  |                                      |      |

### 肆、密碼查詢

若學生忘記密碼,可由導師及輔導老師這邊來恢復成預設密碼(生日年月日6碼)。

| lunior                                                                                                    |              | 登出              |      |             |      |            |               |      |
|----------------------------------------------------------------------------------------------------|--------------|-----------------|------|-------------|------|------------|---------------|------|
|                                                                                                    | 選り           | 真情況 資           | 科列印  | 密碼          | 查詢   |            |               |      |
| 医蛋查询                                                                                                    | <b>•</b>     | 密碼查詢 →          | 學生密碼 | <b>1</b> 查詢 |      |            |               |      |
| norman source and the constraints and<br>any source source and the source and the source source of<br>any constraints of the source and the source source of<br>any constraints of the source and the source of the<br>any constraints of the source and the source of the source<br>of the source of the source of the source of the source of the source of the<br>source of the source of the source of the source of the source of the<br>source of the source of the source of the source of the source of the<br>source of the source of the source of the source of the source of the source of the source of the<br>source of the source of the source of the source of the source of the source of the source of the source of the<br>source of the source of the | 學            | 生密碼             | 查詢   |             |      |            |               |      |
| 生密碼查詢                                                                                                    | <u>[01</u> ∄ | [] <u>02班</u> 請 | 輸入座號 | 或身分證        | 號    | 搜尋         |               |      |
|                                                                                                    | No.          | 1.姓名            | 2.班級 | 3.座號        | 4.性別 | 5.身分證號     |               | 密碼狀態 |
|                                                                                                    | 1            | 一班一號生           | 01   | 01          | 男    | Z12345**** | <u>恢復預設密碼</u> |      |
|                                                                                                    | 2            | 一班二號生           | 01   | 02          | 女    | Z12345**** | <u>恢復預設密碼</u> |      |
|                                                                                                    | 3            | 李00             | 01   | 03          | 男    | Z12345**** | <u>恢復預設密碼</u> |      |
|                                                                                                    | 4            | 張OO             | 01   | 04          | 女    | Z12345**** | <u>恢復預設密碼</u> |      |
|                                                                                                    | 5            | 周OO             | 01   | 05          | 男    | Z12345**** | <u>恢復預設密碼</u> |      |
|                                                                                                    | 6            | 陳XX             | 01   | 06          | 女    | Z12345**** | <u>恢復預設密碼</u> |      |
|                                                                                                    | 7            | 李00             | 01   | 07          | 男    | Z12345**** | <u>恢復預設密碼</u> |      |
|                                                                                                    | 8            | 張OO             | 01   | 08          | 女    | Z12345**** | <u>恢復預設密碼</u> |      |
|                                                                                                    | 9            | 周OO             | 01   | 09          | 툇    | Z12345**** | 恢復預設密碼        |      |
|                                                                                                    | 10           | 李 <b>00</b>     | 01   | 10          | 女    | Z12345**** | 恢復預設密碼        |      |
|                                                                                                    | 11           | 張OO             | 01   | 11          | 男    | Z12345**** | <u>恢復預設密碼</u> |      |
|                                                                                                    | 12           | 周00             | 01   | 12          | 女    | Z12345**** | 恢復預設密碼        |      |

點選恢復預設密碼即可將指定學生的密碼恢復成預設。